# 省赛平台操作流程

学生用户

#### 一、登录挑战杯网站: In.tiaozhanbei.net

| 复求 找回答的 注册 还没有                                 | 收到帐号激活邮件?                 |                                 |          |  |
|------------------------------------------------|---------------------------|---------------------------------|----------|--|
| 回到官网 比赛入口                                      | 报备常见问题                    |                                 |          |  |
| 您现在的位置:首页>> 比赛>                                | .□:                       |                                 |          |  |
| 比赛入口                                           |                           |                                 |          |  |
| 2022年辽宁省大学生创业                                  | 2计划竞赛V3(测试版,请尔            | 四填写)登录后才能加入比赛                   |          |  |
|                                                | 与<br><sup>数到帐号激活邮件?</sup> |                                 |          |  |
|                                                |                           |                                 |          |  |
| 您现在的位置: 首页>> 注册                                |                           |                                 |          |  |
| 您现在的位置: 首页>> <b>注册</b>                         |                           |                                 | 已有账号?登录  |  |
| 您现在的位置: 首页>> <b>注册</b><br>注册<br>邮箱/用户名:        |                           | 接收到激活邮件才能完成注册                   | 已有账号?登录  |  |
| 您现在的位置: 首页>> <b>注册</b><br>注册<br>邮箱/用户名:<br>昵称: |                           | 接收到激活邮件才能完成注册<br>中、英文均可,最长20个字符 | 已有账号? 登录 |  |

注册

验证码:

8 1 B C 接一个[不分大小写]

#### 三、点击"我上报的作品"后"创建作品",并同意授权

| "挑战杯"系列竞赛(i | 挑战林"系列竞赛(辽宁)>2022年辽宁省大学生创业计划竞赛V3(测试版, 请勿填写) |                                   | 竞赛申报 | 通知( <b>3</b> ) | 登出 |
|-------------|---------------------------------------------|-----------------------------------|------|----------------|----|
| 回到官网        | 比赛入口                                        | 报省常见问题                            |      |                |    |
| 作品申报        |                                             | 我的作品                              |      |                |    |
| ▶ 我上报的作品    |                                             | 您还没有作品。如果有任何疑问,请参考报备常见问题。<br>创建作品 |      |                |    |

| 挑战种 杀列克贲(辽宁) 2022年 | 兄费中报 通知(3) 登出                                                                    |    |
|--------------------|----------------------------------------------------------------------------------|----|
| 回到官网 比赛入口          | 报备常见问题                                                                           |    |
| 创建作品成功             |                                                                                  | 隐藏 |
| 作品申报               | 作品授权书                                                                            |    |
| 我上报的作品             | 授权书(请务必仔细阅读)                                                                     |    |
|                    | 本人授权2022年辽宁省大学生创业计划竞赛V3(测试版,请勿填写)组织委员会<br>结集出版并在网上发布我的作品(作品申报书内容)。<br>2022 年 5 月 |    |
|                    | 同意                                                                               |    |

### 四、按顺序逐一填报参赛项目及团队信息

| 1到官网 比赛入口        | 报备常见问题                                                                                                    |                            |  |
|------------------|----------------------------------------------------------------------------------------------------|----------------------------|--|
| 恐现在的位置:"挑战杯"系列竟  | 赛(辽宁)>> 2022年辽宁省大学生创业计划竟赛V3()                                                                                                    | 则试版,请勿填写)>> 我的作品>> 未填写作品名称 |  |
| 作品申报             | 团队信息                                                                                                    |                            |  |
| 当前作品状态           |                                                                                                    |                            |  |
| 还未提交             | * 队伍名称:                                                                                                    | 30字以内                      |  |
| *团队信息未完成         | * 项目名称:                                                                                                    | 50字以内                      |  |
| *团队成员 <b>未完成</b> | * 喜欢.                                                                                                    |                            |  |
| * 指导教师 未完成       | @仪:                                                                                                    | 坝日所隅局夜                     |  |
| * 项目信息 未完成       | * 项目类型:                                                                                                    | ~                          |  |
| *项目介绍材料未完成       | * 所属类别:                                                                                                    | ~                          |  |
| 相关证明材料未完成        | * 话曰:(19)                                                                                                    |                            |  |
| 上传项目图片未完成        |                                                                                                    | -                          |  |
| 上传项目视频未完成        | * 团队联系手机:                                                                                                    | 例如 13812345678             |  |
| 备注 <b>未完成</b>    | * 团队联系地址:                                                                                                    | 50字以内,必填                   |  |
| 信息不完善,请继续填写      |                                                                                                    | This seaso                 |  |
| 信息               | 四队状态即编                                                                                                    | 100191                     |  |
| 红色星号为必填项         | * 团队联系邮箱:                                                                                                    | 75个字符以内                    |  |
| 预览               |                                                                                                    |                            |  |
| 制作申报书(PDF)       | the second second secon |                            |  |
| 57 - 917231V     |                                                                                                    |                            |  |

#### 五、完成材料填写后"确定""提交"

| 挑战杯"系列竟赛 (辽宁) >2022年                   | 辽宁省大学生创 <mark>。请确认作品信息</mark><br>乐学院校团委审 | 已足够完善! 在您的作品提交后,您的<br>核,但提交后作品信息将无法修改。 硕 | 的作品会被沈阳音<br>角定提交? | 竞赛申报 通知(3) 登出 |
|----------------------------------------|------------------------------------------|------------------------------------------|-------------------|---------------|
| 回到官网 比赛入口                              | 报备常见问                                    |                                          |                   |               |
| 您现在的位置:"挑战杯"系列竞                        | 赛(辽宁)>> 20                               |                                          | <b>旋</b> 取消       |               |
| (1) 保存备注成功                             |                                          |                                          |                   | 隐藏            |
| 作品申报                                   | 团队信息                                     |                                          |                   |               |
| 当前作品状态:                                | * 队伍名称                                   | · 第二队                                    | 30字以内             |               |
| ∴ ★ 团队信息 已完成                           | * 项目名称                                   | 第一队<br>第一队                               | 50字以内             |               |
| *团队成员 已完成<br>*指导教师 已完成                 | * 高校                                     | 沈阳音乐学院                                   | 项目所属高校            |               |
| *项目信息 <b>已完成</b><br>*项目介绍材料 <b>已完成</b> | * 项目类型                                   |                                          |                   |               |
| 相关证明材料 <b>已完成</b><br>上传项目图片 <b>已完成</b> | * 项目组别                                   |                                          | -<br>-            |               |
| 上传项目视频 已完成                             | * 团队联系手机                                 | 15542165935                              | 例如 13812345678    |               |
| <u>条注 已宫成</u><br>提交                    | * 团队联系地址                                 | 沈阳音乐学院                                   | 50字以内,必填          |               |
| 红色星号为必填项                               | * 团队联系邮编                                 | 110011                                   | 例如 100191         |               |
| 预览                                     | * 团队联系邮箱                                 | i: 1414674490@qq.com                     | 75个字符以内           |               |
| 制作申报书(PDF)                             |                                          | 保存                                       |                   |               |
| 点击制作<br>下载导出的申报书                       |                                          |                                          |                   |               |

六、校级审核结果

1. "审核通过"作品无反馈,将在申报截止时间之后可进入 省赛组委会资格审查环节。

2. "审核不通过"作品不能修改且失去参赛资格。

 "审核预通过"作品将由学校管理员反馈给项目负责人, 由负责人对项目做进一步修改,修改完成后可再次提交。

| 战杯"系列竞赛 (辽宁) >2022 | 年辽宁省大学生创业计划竞赛V3(测试版、请勿如 | 真写)                      |
|--------------------|-------------------------|--------------------------|
| 回到官网 比赛入口          | 报备常见问题                  |                          |
| 作品申报               | 我的作品                    |                          |
| ▶ 我上报的作品           | 作品                      | 第一队                      |
|                    | 能否修改                    | 親哲                       |
|                    | 基本信息是否填完                | 已填完                      |
|                    | 作品状态                    | 沈阳音乐学院校团委审核预通过,信息不完善     |
|                    | 提交                      | 已经完善,重新提交到沈阳音乐学院校园。 确认提交 |
|                    | 宣看审核详情                  | 宣誓审核详情                   |

#### 七、省赛组委会审核结果

1. "审核通过"作品无反馈,将在资格审查合格后进入网评 环节。

2. "审核不通过"作品不能修改且失去参赛资格。

"审核预通过"作品将由省赛组委会直接反馈给项目负责
 人,由负责人对项目做进一步修改,修改完成后可再次提交。
 "挑选杯 至初第集 (Z于) >2022年IZ于智大学生创业计划第集 (300.5% 通知集)

| 回到官网 比赛入口 | 报备常见问题   |                      |
|-----------|----------|----------------------|
| 作品申报      | 我的作品     |                      |
| ▶ 我上报的作品  | 作品       | 第一队                  |
|           | 能否修改     | 自己                   |
|           | 基本信息是否填完 | 已填完                  |
|           | 作品状态     | 辽宁团省委审核预通过,信息不完善     |
|           | 提交       | 已经完善,重新提交到辽宁团管委 确认提交 |
|           | 宣吾审核详情   | 宣吾审核详情               |

八、作品申报环节注意事项 详情见"材料提交说明"。

#### 学校用户

#### 一、登录挑战杯网站: In.tiaozhanbei.net

| 登录 找回密码 注 | 注册 还没有收到         | 间帐号激活邮件?   |                 |
|-----------|------------------|------------|-----------------|
| 回到官网      | 比赛入口             | 报备常见问题     |                 |
| 您现在的位置:   | 首页>> <b>比赛入口</b> |            |                 |
| 比赛入口      |                  |            |                 |
| 2022年辽宁省  | 皆大学生创业计          | 划竞赛V3(测试版, | 清勿填写) 登录后才能加入比赛 |

#### 二、修改密码

| 战杯"系列竞赛(辽宁)>欢迎!沈阳音乐学院                           | 比赛入口 通知(0) 登 |
|-------------------------------------------------|--------------|
| 回到官网 比赛入口 报音常见问题                                |              |
| 您现在的位置: 《 首页 》 激活帐号                             |              |
| 您好!您是第一次登录,为了保证您帐号的安全,请修改登录密码并激活您的帐号            | ł            |
| 新密码:                                            |              |
| 新密码确认:                                          |              |
| 旧嘧码:                                            |              |
| 确认                                              |              |
| 头了账户户会 链一次磁马速雨和索拉 计卷,再对成如后 带面信田等家和香菇就马二次 速。     | 名心本行を変わり     |
| 为了邓广义主,第一八豆菜讲史以证明。 注意, 史以证明后, 需要使用新证明里新豆菜一八, 调3 | 另必牛 心利 雪 问:  |
|                                                 |              |
| 用次科学                                            |              |

| 回到官网 比赛入口 报备常见     |           |    |
|--------------------|-----------|----|
| 您现在的位置: 首页>> 登录    |           |    |
| 1 帐号激活成功, 请用新密码登陆。 |           | 隐藏 |
| 登录                 | 还没有账号? 注册 |    |
| 邮箱/帐号: 10177       |           |    |
| 密码: ••••••         |           |    |
|                    |           |    |

## 四、点击"待我审核的作品",并同意承诺书

"挑战杯"系列竞赛(辽宁)>2022年辽宁省大学生创业计划竞赛V3(测试版,请勿填写)

| 竞赛申报 | 通知(0) | 登出 |
|------|-------|----|
|      |       |    |

竞赛申报 通知(0) 登出

| 回到官网 比赛入口                            | 报音常见问题                          |    |
|--------------------------------------|---------------------------------|----|
| (1) 您必须同意承诺书才能审                      | 核作品                             | 隐藏 |
| 作品审核                                 | 审核承诺书                           |    |
| <b>沈阳音乐学院校团委</b><br>等待我审核的作品<br>查看作品 | 承诺书(请务必仔细阅读)                    |    |
| 查看申报统计                               | 本校郑重承诺                          |    |
| 导出作品信息(EXCEL)                        | 本校作品符合"挑战杯"竞赛申报作品的要求,接受竞赛组委会抽查。 |    |
| <b>沈阳音乐学院校团委</b><br>导出<br>下载导出的文件    | 2022年5月                         |    |
| TIXLIEUCALI                          | 同意                              |    |

#### 五、查看作品 (两处均可查看)

沈阳音乐学院校团委

0/6

"挑战杯"系列竞赛(辽宁)>2022年辽宁省大学生创业计划竞赛V3(测试版、请勿填写)

| 回到官网 比赛入口                                                                                                | 报查常见问题                                                                                                    |
|----------------------------------------------------------------------------------------------------|----------------------------------------------------------------------------------------------------|
| 作品审核<br>沈阳音乐学院校团委<br>> 等待我直接的作品<br>重看作品<br>重看作品<br>更者申报统计<br>导出作品信息(EXCEL)<br>沈阳音乐学院校团委<br>导出<br>下載导出的文件 | ■核作品     名     日報    私     名     日報    私     日報    私     日報    私     日報    本     日報    本     日報    日報     日報    日報     日報    日報     日報 |
|                                                                                                    | 構成通过     申核不通过     申核初通过       申核不通过     申核初通过       比处可以填写审核学情,作者能在作品被审核后番到您填写的信息,此项为非必填选项       共建文11件作品,目前审核通过0件,审核不通过0件,审核预通过0件       工     全选本页       作品     作品类别       所属学校     最高学历       作品     作品类别       所属学校     已经提文到沈阳音乐学院校园委       审核情况                                                                                                    |
|                                                                                                    | 申报作品情况(已申报/上限)                                                                                                    |

### 六、审核作品 对上报作品进行审核。

| 回到官网 比赛入口                                 | 报音常见问题                                                                                          |                        |
|-------------------------------------------|-------------------------------------------------------------------------------------------------|------------------------|
| 作品审核                                      | 审核作品                                                                                            |                        |
| 次阳音乐学院校团委<br>▶ 等待我审核的作品<br>宣看作品<br>宣看申报统计 | 名词解释<br>申核通过:作品符合申报要求,通过审核。<br>申核不通过:作品被淘汰,作者没有后续参赛资格。<br>申核预通过:将作品退回修改,给已经提交的作品重新修改的机会。作者应按要求进 | 丁修改,并再次提交。提交后,当前审核单位将更 |
| 导出作品信息(EXCEL)                             | 审核。<br>注:三个审核按钮是可以重复操作的,如果误操作后,管理员还可以再次点击审核按                                                    | 田,重新审核。因退回修改而未提交的作品,管理 |
| 沈阳音乐学院校团委                                 | 的审核列表将看不到此作品,也无法审核。                                                                             |                        |
| 导出<br>下载导出的文件                             | 作品状态: 所属类别:<br>「请选择作品状态 ✓ 「请选择所属类别:                                                             | v                      |
|                                           | 请输入作品名称: 第选作品 审选师品 申核预通过 申核不通过 申核预通过                                                            |                        |
|                                           | 此处可以填写审核洋情,作者能在作品被审核后看到您填写的信息,此项为非必填选项<br>并提交11件作品,目前审核通过014,审核不通过014,审核预通过014.                 |                        |
|                                           | 此处可以填写审核洋情,作者能在作品被审核后番到您填写的信息,此项为非必填选项<br>并提交1件作品,目前审核通过0件,审核不通过0件,审核预通过0件.                     |                        |
|                                           | 此处可以填写审核洋情,作者能在作品被审核后番到您填写的信息,此项为非必填选项<br>并提交11件作品,目前审核通过0件,审核不通过0件,审核预通过0件.                    | 作品状态                   |
|                                           | 此处可以填写审核详情,作者能在作品被审核后番到您填写的信息,此项为非必填选项<br>并提交11件作品,目前审核通过0件,审核不通过0件,审核预通过0件.                    | 作品状态<br>已经提交到沈阳音乐学院校团委 |
|                                           | 此处可以填写审核详情,作者能在作品被审核后番到您填写的信息,此项为非必填选项<br>并提交11件作品,目前审核通过0件,审核不通过0件,审核预通过0件.                    | 作品状态<br>已经提交到沈阳音乐学院校团委 |
|                                           | 此处可以填写审核详情,作者能在作品被审核后番到您填写的信息,此项为非必填选项<br>并提交11件作品,目前审核通过0件,审核不通过0件,审核预通过0件.                    | 作品状态<br>已经提交到沈阳音乐学院校团委 |

1. "审核通过"作品将在申报截止时间之后可进入资格审查环节。

2. "审核不通过"作品不能修改且失去参赛资格。

 "审核预通过"作品可由学校管理员返给项目负责人,由 负责人对项目做进一步修改,修改完成后可再次提交。 七、省赛组委会审核结果

1."审核通过"作品无反馈,将在资格审查合格后进入网评环节。

2. "审核不通过"作品不能修改且失去参赛资格。

"审核预通过"作品将由省赛组委会直接反馈给项目负责
 人,由负责人对项目做进一步修改,修改完成后可再次提交。

| ·到官网 比赛入口 | 报貨常见问题   |                     |  |
|-----------|----------|---------------------|--|
| 作品申报      | 我的作品     |                     |  |
| ▶ 我上报的作品  | 作品       | 第一队                 |  |
|           | 能否修改     | 自己                  |  |
|           | 基本信息是否填完 | 已填完                 |  |
|           | 作品状态     | 辽宁团省委审核预通过,信息不完善    |  |
|           | 提交       | 已经完善,重新提交到辽宁团省委确认提交 |  |
|           | 宣吾审核详情   | 查垂审核详情              |  |

八、校级审核注意事项

 1.每个组别报送作品上限5件,5个组别共计25件(联合发起高校和承办校额外报送作品发邮箱,不在此平台报送), 超过组别数量上线的作品无法审核。

2.详情见"材料提交说明"。

3.客服电话 010-52878507